### Overview of the ALU 2006 Software

(Capacity Building Program for Indian Experts on National Greenhouse Gas Inventory Preparation as per Enhanced Transparency Framework Guidelines, 25 April 2024 – 1 May 2024, Indian Institute of Technology Gandhinagar, Gujarat, India)

Leandro Buendia, Consultant

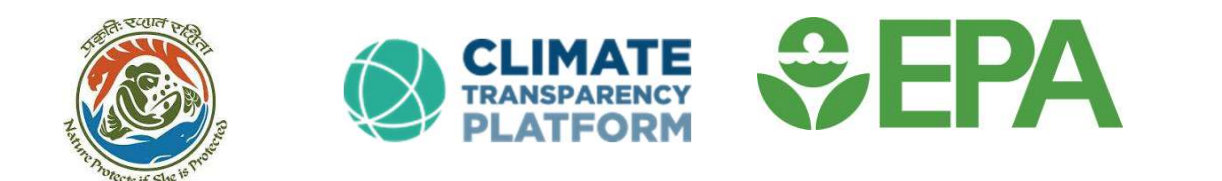

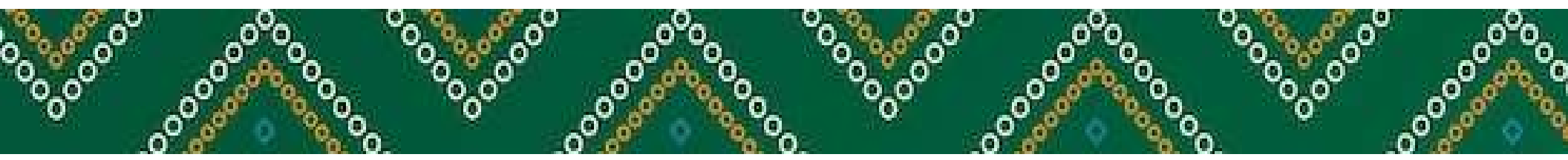

# Reporting Requirements for National GHG Inventory under the Paris Agreement (MPG, 18 CMA.1)

- ✓ <u>shall</u> use the 2006 IPCC Guidelines; any agreed subsequent version or refinement of the IPCC GL
- ✓ <u>shall</u> report the ff sectors: Energy, IPPU, Agriculture, LULUCF, and Waste, according to IPCC Guidelines
- ✓ <u>shall</u> transparently explain national methods, data and/or parameters selected
- $\checkmark$  shall quantify the uncertainty associated with the emission/removal estimates
- ✓ <u>shall</u> implement and provide information on QA/QC
- ✓ <u>shall</u> use the global warming potential (GWP) values from the IPCC AR5, or subsequent values agreed by IPCC
- ✓ <u>shall</u> provide a National Inventory Report (NIR) and the Common Reporting Table (CRT)

#### Tracking Progress of NDC under PA (MPG, 18 CMA.1)

- ✓ each Party <u>shall</u> a provide a description of each methodology and/or accounting approach, as applicable for target(s), construction of baselines, and indicators
- ✓ each party <u>shall</u> identify the indicators that it has selected to track progress towards the implementation of achievement of its NDC under Art. 4 (e.g. hectares of reforestation for net GHG emission/removal)
- ✓ each Party <u>shall</u> provide the information for each of the selected indicator for the reference point, levels, <u>baseline</u>, base year, or starting point.

...to fulfill these reporting requirements for transparency of reporting National GHG Inventory and for tracking progress of NDC, under the Paris Agreement, one needs to have a **tool to implement the IPCC 2006 Guidelines**, and for implementing the good practice principles of transparency, accuracy, consistency, completeness, and comparability (TACCC)...

#### The ALU Software as a Tool

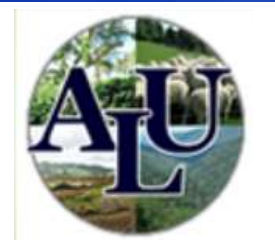

- A standalone tool to implement the IPCC 2006 Guidelines for GHG Inventory, ONLY for the Agriculture, Forestry, and Other Land Use (AFOLU) sector
- > Estimates GHG emission and removals at national, regional, and project levels
- Accommodates Tier 1 and Tier 2 methods as defined by the IPCC 2006 Guidelines
- Allows inventory compilers to integrate GIS spatial data along with national statistics on agriculture and forestry
- Guides user to compile GHG inventory in a transparent, accurate, consistent, complete and comparable (TACCC) manner
- Designed to produce a consistent and complete representation of land use and livestock population for inventory assessment

4

> Has explicit Quality Control and Quality Assurance (QA/QC) steps

#### The ALU Software as a Tool

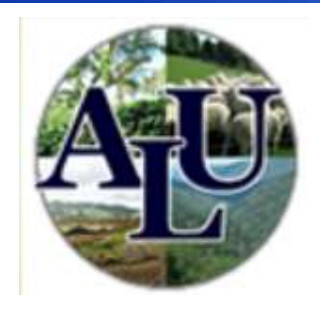

- Provides a long-term archive of data and results in digital format
- Generates emission and removal reports with associated uncertainty
- Allows to conduct Mitigation Analysis to determine the mitigation potential of AFOLU categories
- Developed by the Colorado State University Natural Resource Ecology Laboratory (NREL), with support from USEPA and USAID

5

The Software and User Manual are FREE for download at:

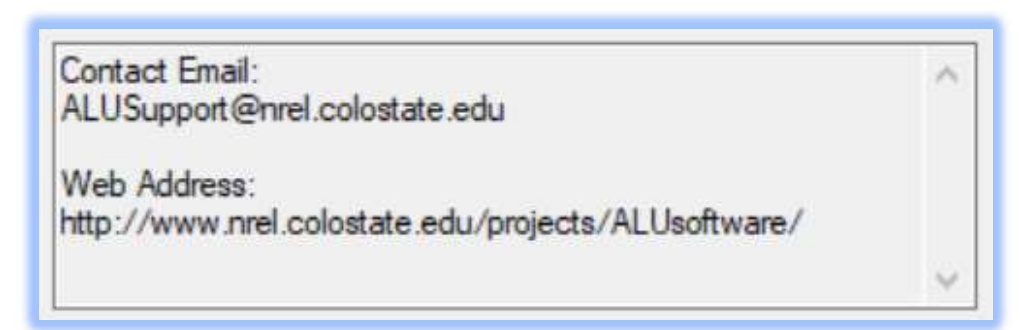

#### 4 Modules of the ALU Software

| 🔞 ALU Tool IPCC 2006 Guidelines: (Versio                 | n 6.1.0)                                                                     |                                       | - 🗆 X                                          |
|----------------------------------------------------------|------------------------------------------------------------------------------|---------------------------------------|------------------------------------------------|
| 🗑 File Help Data Management                              | Test                                                                         |                                       | ALU 6.1.0.4                                    |
| Agriculture<br>Greenhous<br>Based on Method              | e and Land Use Nati<br>se Gas Inventory Sof<br>dologies in the 2006 IPCC Gui | ional<br>ftware<br><sup>delines</sup> | osorado                                        |
| Current Database, User, Country and In                   | ventory Year                                                                 |                                       | X 2010                                         |
| Database: Philippines 2010_ALU                           | User: Leandro C                                                              | ountry: Phillipines                   | Tear: 2010                                     |
| Set Database                                             | Set User                                                                     | Set Country/Region                    | Set Year                                       |
| Module I: Specify Activity Data<br>Primary Activity Data | Module II: Enter Emission/Stock Facto                                        | Data Comple<br>Source Categor         | tion Status<br>y:                              |
| Enter Primary Data                                       | Enter Factors                                                                | Select A Source                       | e Category V                                   |
|                                                          |                                                                              | Source Subcate                        | egory:                                         |
| Secondary/Supporting Activity Data                       | Module III: Calculate Emissions/Stock                                        | s - Select A Sou                      | Ince Category Above                            |
| Enter Secondary Data                                     | View Calculations                                                            | - Select A Sou                        | :<br>Irce Category Above V                     |
|                                                          |                                                                              | Category:                             |                                                |
| Quality Assurance (Quality Control                       | Emissions Poports                                                            | - Select A Sou                        | irce Category Above 🗸 🗸                        |
| quality Assurance/ quality control                       |                                                                              | Completion Stat                       | us by Region: Year: 2010                       |
| Conduct QA/QC                                            | ALO                                                                          |                                       | Region                                         |
| Module IV: Mitigation Analysis                           |                                                                              | Select Abo                            | ove to display Region Status for Current Year. |
| Conduct Analysis                                         |                                                                              |                                       |                                                |
| Quit Application                                         |                                                                              | Reset                                 | Go To Next Step                                |

#### How the ALU Software works?

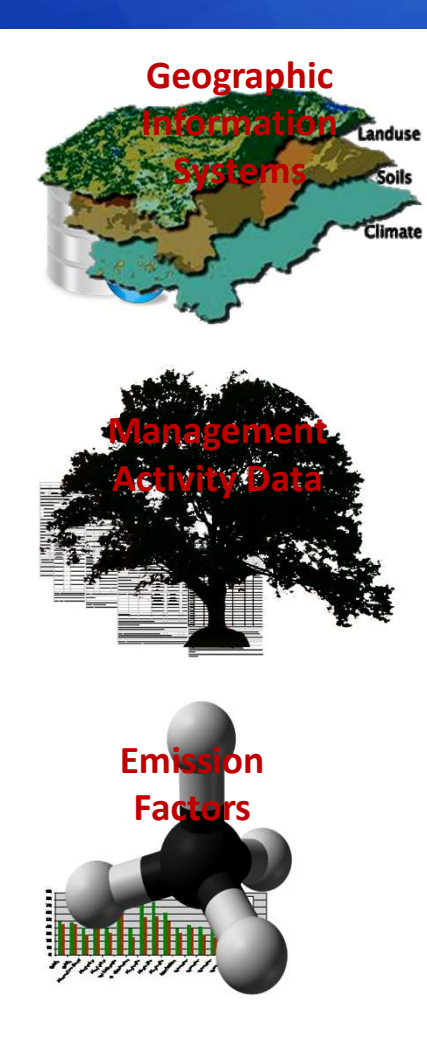

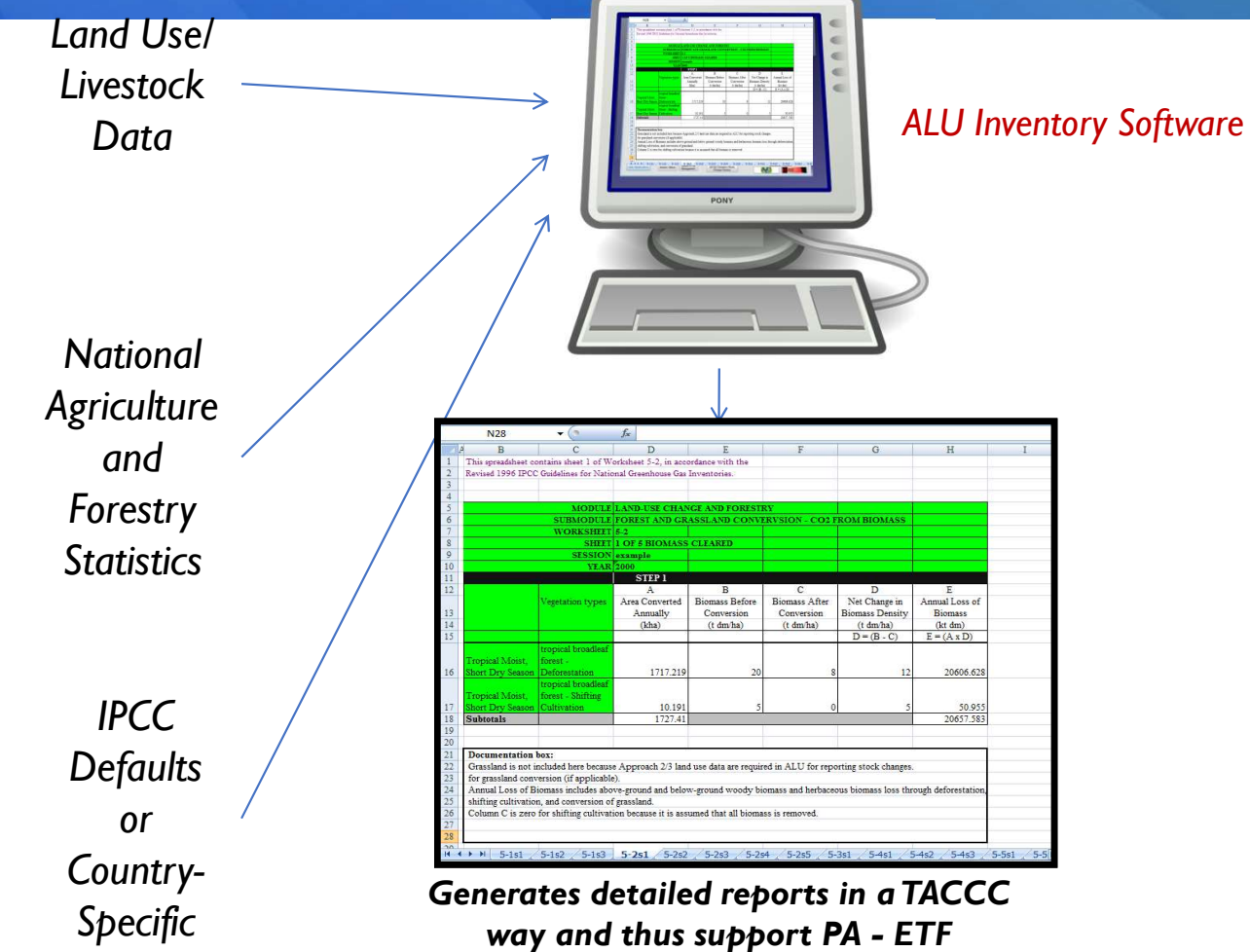

#### **Documentation function in Support of ETF**

| 🛞 ALU: Notes                                                                                                    | — D                                                                                                    | × |                                    |           | - 0                         | ×        |
|----------------------------------------------------------------------------------------------------|----------------------------------------------------------------------------------------------------|---|------------------------------------|-----------|-----------------------------|----------|
| 0                                                                                                    |                                                                                                    |   |                                    |           | A                           | U 6.1.0. |
| Country/Year: Phillipin                                                                                                    | nes / 2010                                                                                                    |   |                                    | al Re-    |                             |          |
| <u>⋪</u> <u>A</u> <u>B</u> <u>U</u> ≡ ≡ ≡                                                                                                    | ☷ ♥♡                                                                                                    |   |                                    |           |                             | a les    |
| Assumption on coconut fuelwoor<br>equivalent to 8 million metric tonne<br>m3 (see IPCC 2003 Table 3A.1.9-<br>2. Assumption on coconut wood n<br>assuming 1 standing coconut tree<br>Hence, coconut removal in 2010 i | d: Estimated based on 4 million ha of coconut area; with fuelwood productivity of 2 t/ha/yr or<br>is of fuelwood per year (see Bensel and Remedios, 2002. Using wood density of 0.5 tonne dm per<br>2), the estimated fuelwood volume equals 16 million cubic meter of coconut fuelwood.<br>emoval: Based on the study by Pabuyaon et al. 2009 "The Philippines Policy on Coconut Cutting";<br>is equal to 1 cubic meter of wood, and that the average cutting of coconut trees is 625,878 trees.<br>is estimated at 625,878 cubic meter. | ^ | • Category:                        |           | Enter/View<br>Notes         |          |
| 3. Assumption on Fuelwood Remo                                                                                                    | val from Forest Land of 35,460,000 m3 is taken from the Philippines Forestry Outlook Study 2009.                                                                                                    |   | ategory                            | Area (ha) | Percent (%)                 |          |
| A Assumption on Wood Removal                                                                                                    | from Forest Land of 2 102 450 m3 is taken from "EMP internal study on "Determining the Supply an                                                                                                    | 4 | naining Forest Land                | 6791545   | 22.98                       |          |
| Consumption of Wood in the Philippines Using Roundwood Equivalent Analysis (2014); based on the compiled data from Philippines                                                                                       |                                                                                                    |   | verted to Forest Land              | 3629250   | 12.28                       |          |
| Statistics Authority (PSA), DPWH, and other relevant agencies. This will be reflected in the wood removal for "Forest Land Converted<br>to Cropland".                                                                |                                                                                                    |   | ning Cropland                      | 12442299  | 42.1                        |          |
| 4 Fuelwood partially collected from                                                                                                    | n Grassland of 4 million cubic meter is based on 2 million bectares of grassland area with the                                                                                                    |   | nverted to Cropland                | 47287     | 0.16                        | ~        |
| fuelwood productivity potential of                                                                                                    | I tonne/ha/yr and biomass dry matter weight of 0.5 tonne per m3. Source: Bensel, T.G. and                                                                                                    |   | iining Grassland                   | 4988741   | 16.88                       |          |
| report.                                                                                                    | odiuei consumption and production in the Philippines, a desk study, PAO Bangkok, unpublished                                                                                                    |   | ining Wetlands                     | 857071    | 2.9                         | ~        |
| 5. Wood Removals or harvested in                                                                                                    | Grassland Remaining Grassland, assumed equal to zero since it is already part of the fuelwood                                                                                                    |   | naining Settlements                | 709300    | 2.4                         |          |
| removal in grassland.                                                                                                    |                                                                                                    | ~ | maining Other L <mark>a</mark> nds | 88663     | 0.3                         | ~        |
| Export Notes to<br>Text File PDF Fi                                                                                                    | es To<br>e Open File After Export is Complete Save & Close                                                                                                    |   | <b>4)</b> :                        | 29554156  | 100                         |          |
| ne                                                                                                    | M                                                                                                    |   | Status: +                          | Validate  | Update Area<br>from Percent |          |
|                                                                                                    | Form Flag: Complete                                                                                                    |   |                                    | Back      | Continue                    |          |
| soft PowerPoint<br>e                                                                                                    | Quit Application                                                                                                    |   | Reset                              |           | Go To Next S                | tep      |

#### **Mitigation Analysis**

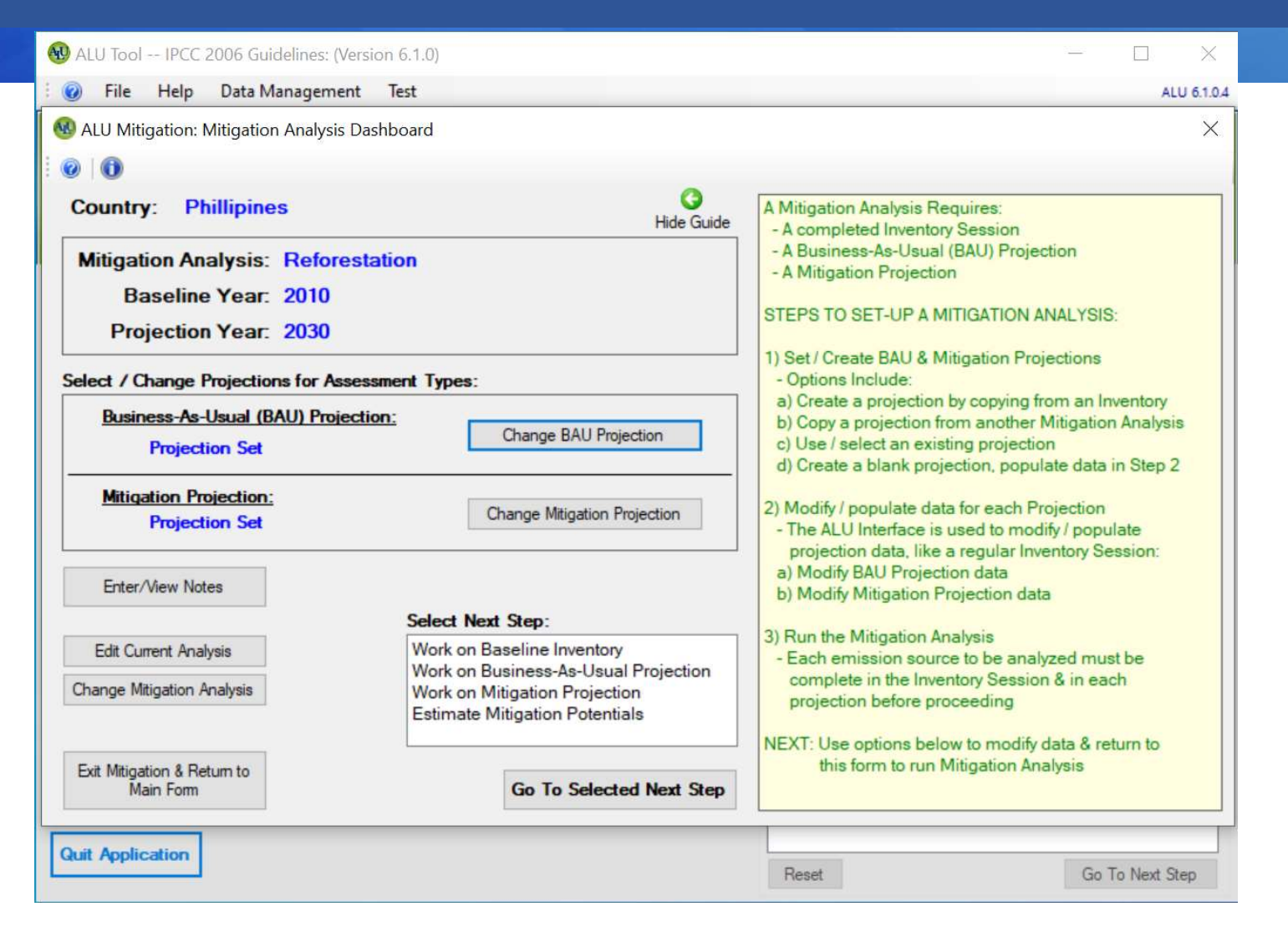

#### Mitigation Analysis Example: Reforestation

| elect Total or Individual Source:                                                                   | Additional Information:                                                                                                    |  |  |  |
|----------------------------------------------------------------------------------------------------|----------------------------------------------------------------------------------------------------|--|--|--|
| otal Greenhouse Gas Mitigation Potential<br>arbon Dioxide (CO2) Emissions from Carbon Stock Changes | Global Warming Potential Source: IPCC WG1 AR5 (2013) View Values                                                                                                    |  |  |  |
|                                                                                                    | Note: Sources are converted to CO2 Equivalents using Global Warming Potentials (GWP).<br>Click 'View Values' to See the GWP values used.<br>A positive (+) CO2 Equvalient value is an emission to the atmosphere.<br>A negative (-) CO2 Equvalient value is a net sequestration of CO2.<br>To view detailed emission values, click 'Generate Report'. |  |  |  |
| nission Results:                                                                                    |                                                                                                    |  |  |  |
| Source                                                                                              | CO2 Equivalent (Gg/yr)                                                                                                    |  |  |  |
|                                                                                                    |                                                                                                    |  |  |  |

#### Mitigation Analysis Example: Reforestation

| elect Total or Individual Source:                                                         | Additi                                                 | onal Information:                               |                                                |
|-------------------------------------------------------------------------------------------|--------------------------------------------------------|-------------------------------------------------|------------------------------------------------|
| otal Greenhouse Gas Mitigation Potential<br>arbon Dioxide (CO2) Emissions from Carbon Sto | ick Changes                                            | bal Warming Potential Source: IPCC W(           | G1 AR5 (2013) View Values                      |
| nission Results:<br>Source                                                                | Business-As-Usual Projection C Stock<br>Change (Gg/yr) | Mitigation Projection C Stock Change<br>(Gg/yr) | Mitigation Potential CO2 Equivalent<br>(Gg/yr) |
| Biomass C Stock Change: Gain-Loss Method                                                  | 10390                                                  | 85 10620.35                                     | -84                                            |
|                                                                                           |                                                        |                                                 |                                                |
|                                                                                           |                                                        |                                                 |                                                |

## Let us start using the ALU Software to estimate emissions and removals from the AFOLU sector in India...

- 1. Create a database
- 2. Set user
- 3. Set country/region
- 4. Set year (e.g. 2019)